## TELEMEDICINE AT TEXAS ONCOLOGY

## VSee desktop/laptop

You will receive an email confirmation after Texas Oncology schedules your appointment in the VSee app. Take the following steps:

A few minutes before your designated appointment you will receive an email message inviting you to your appointment. Follow this link and click on **"Enter Waiting Room."** 

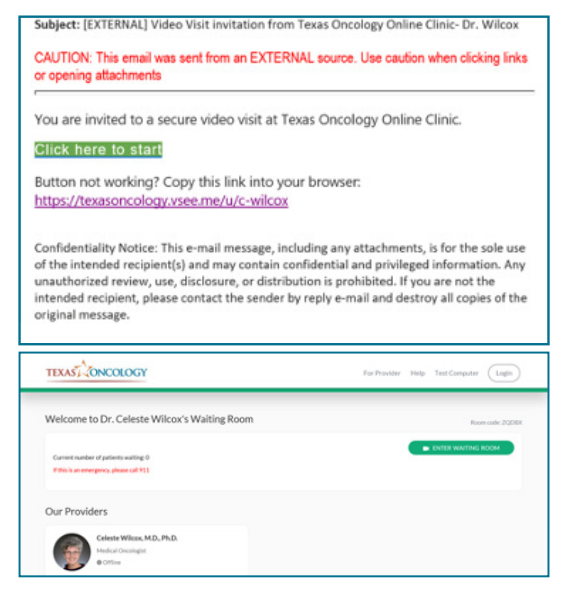

2

Click **"Enter Waiting Room As Guest"** to be directed to your appointment.

|   | Sign In                     |
|---|-----------------------------|
|   | ENTER WAITING ROOM AS GUEST |
|   | OR                          |
|   | Erral                       |
|   | Pannward                    |
| C | SKIN IN                     |

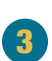

Enter your information and select **"Next."** Agree to the conditions and select **"Continue."** 

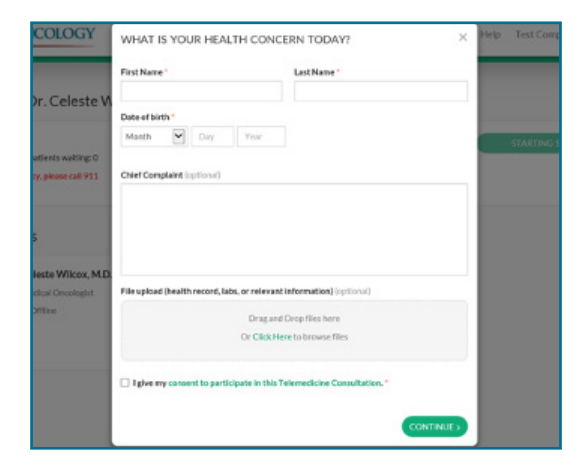

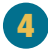

For your first time using VSee, select **"Install VSee."** Select **"Run"** and when the install is complete select **"OK."** 

| ICOLOGY            | SET UP FO                 | R VIDEO CONSULT/                                                                                       | ATION                                                                                       | ×                  | Help     |
|--------------------|---------------------------|----------------------------------------------------------------------------------------------------|---------------------------------------------------------------------------------------------|--------------------|----------|
|                    | If this is yo             | ur first visit, click here to i                                                                        | install VSee.                                                                               |                    |          |
|                    | INSTALL                   | VSEE                                                                                                   |                                                                                             |                    |          |
|                    | If you have               | installed VSee, you may pr                                                                             | roceed to consultation now.                                                                 |                    |          |
|                    | PROCEEL                   | TO CONSULTATION                                                                                        |                                                                                             |                    |          |
|                    | _                         |                                                                                                    |                                                                                             |                    |          |
|                    |                           |                                                                                                    |                                                                                             |                    |          |
| TEXAS              |                           | PLEASE INSTALL THE REQUIRED APPLICATION                                                                |                                                                                             | Help Test Computer |          |
|                    |                           | Tools faculogy Online Clinic vices consult<br>The application should begin downloading to<br>download. | adore require the Vriee application.<br>Northy /TR docs well, please click here bestard the |                    |          |
|                    |                           | Sep 1                                                                                                  | 9 mp 2<br>Burataun Compilent                                                                |                    |          |
|                    |                           | Be Sec 7 Deal                                                                                          | Indefador completed                                                                         |                    |          |
|                    |                           | Chillion "Bar" to can the lettelles                                                                    | When this clubog appears, click "OW" to<br>tampine the second to a                          |                    |          |
|                    | Files No Tropical         | (g)(1)                                                                                                 |                                                                                             |                    |          |
|                    |                           |                                                                                                    |                                                                                             |                    |          |
|                    |                           |                                                                                                    |                                                                                             |                    |          |
| Do you want to run | nor size view, em, ad 425 | 68.exe (17.9 Mil) from dägShagsärti                                                                    | he.doudfront.ext?                                                                           |                    | . *      |
| 🕐 This type of B   | ie could harm your comp   | der.                                                                                                   |                                                                                             | Han Serv           | * Cancel |

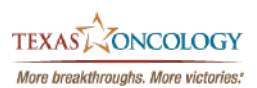

# TELEMEDICINE AT TEXAS ONCOLOGY

## **VSee DESKTOP/LAPTOP**

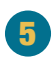

Uncheck **"Always ask before opening this type of address"** to be entered into the visit quicker in the future. You will then be placed in the waiting room where your physician will join you.

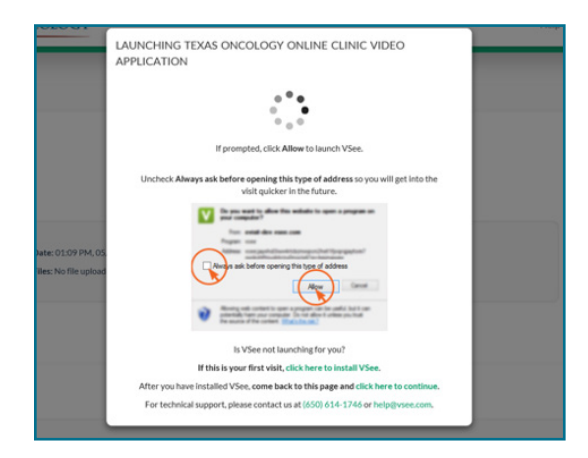

#### Why would I use telemedicine?

- If I have an acute illness, and can't come in the clinic because I have fever or other symptoms.
- If I think I have COVID-19.
- If I want to see my provider for a routine follow-up visit.
- If I have a problem I need to discuss with my provider.

### How do I make an appointment?

- · Call the clinic and speak with the scheduler.
- A nurse may recommend a telemedicine appointment after speaking with you.
- Be sure to download the VSee clinic app so that you are ready to enter the doctor's waiting room when the clinic makes an appointment for you.

### What if I have questions?

• Call your local Texas Oncology clinic.

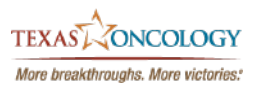